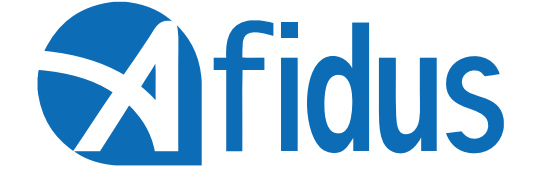

# ATL-200S Quick Installation Guide

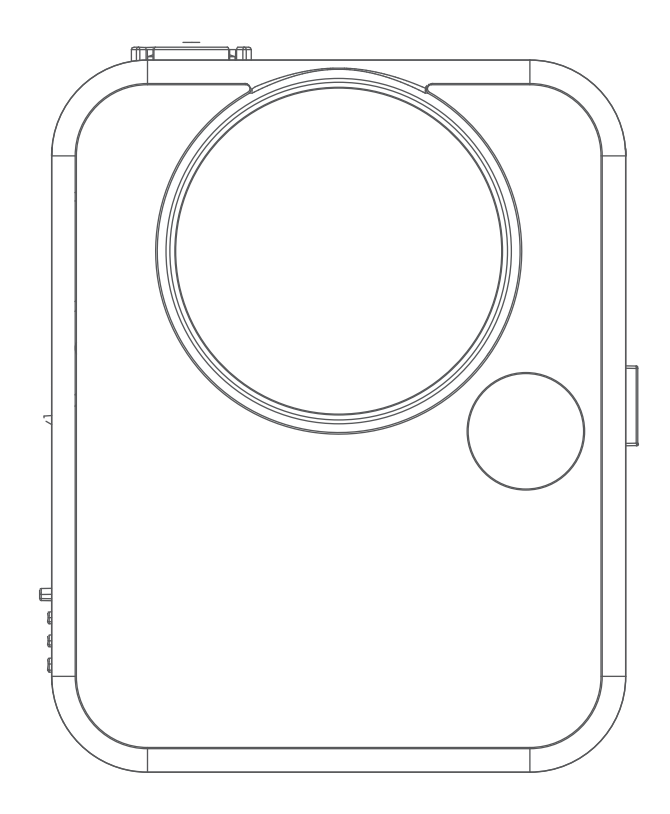

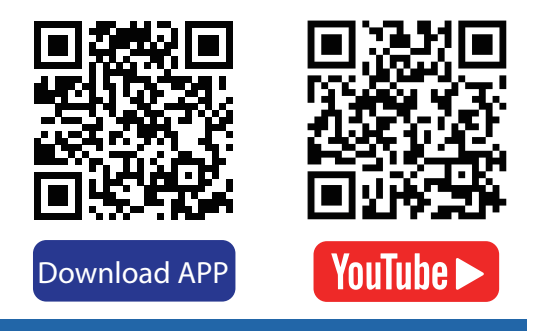

### **First Installation**

Install mSD Card, keep contact pins side up, and insert with arrow angle

\*Sandisk<sup>™</sup> brand mSD card recommended \*Format the card before first use \*Seal battery cover firmly to avoid from moisture damage, or will be considered as a human cause factor which not covered by warranty.

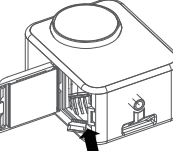

Insert desiccant sheets into the bottom gap Renew desiccant sheet before recording

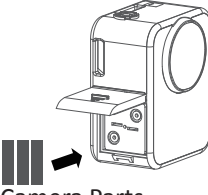

Camera Parts

Shutter & Power Button

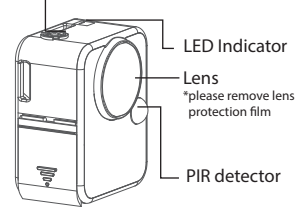

Micro USB Socket Strap Eyelet and DC5V 1 Tripod Mount (1/4"

Install Camera Battery(AA\*4pcs)

\*Lithium battery or any battery

voltage higher than 1.7 volts are

Push the power button until

you hear the beep

Or rechargeable battery 1.2V

not recommended

※ For indoor use, do not use under fluorescent light 2

#### Camera Icons:

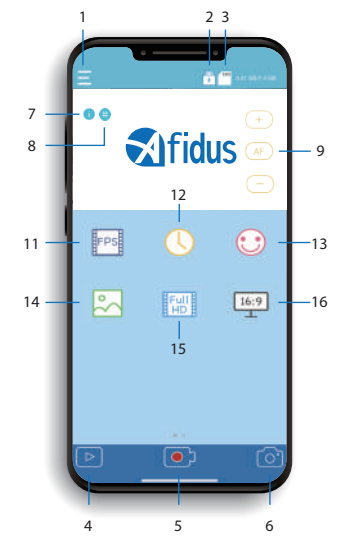

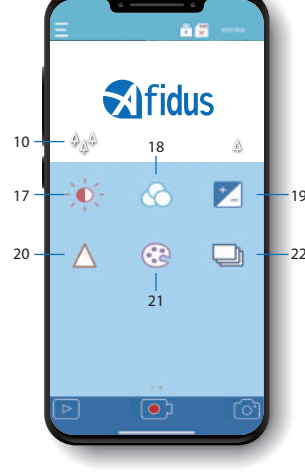

| 1.Settings       | 6.Snap Shot      | 12.Interval Time | 18.AWB        |
|------------------|------------------|------------------|---------------|
| 2.Battery/USB    | 7.Parameter info | 13.Quality       | 19.Contrast   |
| 2 mSD            | 8.Grid           | 14.Scene         | 20 Sharphore  |
| 5.11150          | 9.AF             | 15.Resolution    | 20.5Harphess  |
| 4.Gallery        | 10.Zoom          | 16.Aspect Ration | 21.Saturation |
| 5.Shutter Button | 11.FPS           | 17.AE            | 22.HDR        |

#### Connecting

On your phone setting

- Step 1: Turn on your mobile phone WI-FI. In WI-FI SSID select the time lapse camera ATL200S xxxxxxxxx Default password is 12345678
- Step 2. Open Afidus Time Lapse APP. Click "Camera" icon to
- connect to the ATL-200S.
- Step 3: Set up new password.
- Step 4: Forget camera Wi-Fi in mobile phone Wi-Fi list, and reconnect it with new password.

Step 5: Reopen camera APP.

Step 6: Click " Camera" again.

Step 7: Set up camera parameter and enjoy time lapse after click"Record"

Main Screen:

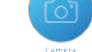

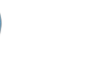

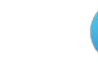

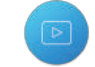

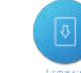

Connect your smartphone to Afidus camera

Download time lapse video in app for replay

Current Version and update info

# Album:

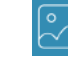

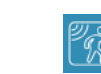

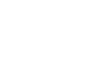

Snap shot photo will be stored in this album

PIR Video will be stored in this album

Time lapse video will be stored inthis album

#### 5 Video Recording Modes:

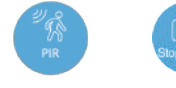

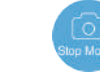

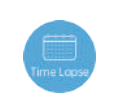

Start to record

3

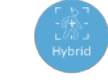

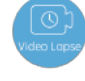

Record when combine pictures into infrared detected time lapse video

by schedule

Time lapse Video lapse video with PIR Recordina

### To Start/Stop recording with APP To Start Recording:

1.Press power button on time lapse camera until you hear a beep and LED green color 2.On smart phone apps, select "camera" and "record" 3.APP shows current setting, tap "ok" 4.Enjoy it instantly

#### To Stop Recording:

Press power button on time lapse camera for 2 seconds, after LED indicator flashing and you hear a beep, recording will stop automatically, Time Lapse Video will be generated immediately

## Replay & Download Time Lapse Video

from Camera to APP:

(Snap shot photo will save to smart phone photo album automatically) 1.On smart phone apps, reconnect camera Wi-Fi

2.Tap "camera" lcon 3.Tap "gallery" icon

4.Select camera icon

5.Select document

6.Tap download icon on your video

## Download Time Lapse Video from APP to SmartPhone:

1.Tap "gallery" icon at homepage than select Time Lapse Camera or Select smartphone icon at camera page 2.Select file document(Snapshot, Timelapse, PIR) 3.Select & play Time Lapse Video

4.Tap "share" icon and select download

### Share Time Lapse Video:

Tap "share" icon at the top-right corner to share videos to social media or someone through communication APP.

#### LED Indicator:

firmware upgrade: flash/1 sec. hardware reset: flash 3 times power on: Green on No SD cared : Red System breakdown : RedFlash/1 sec. Battery Low: Red Flash/10 sec. Recording: Green/6 sec Schedule, Snapshot On Demand, StepVideo:flash 0.2s x1 PIR, Hybrid: flash 0.2s x2

#### Camera Reset to Default: (Reset camera if you forget password)

1: Remove every power source(battery and plug input), and remove SD card 2: Press power button(hold), and plug in

- USB power input(external power input) 3: Release power button after hearing (short beep\*2 long beep\*1)

5

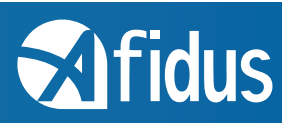

Company Address : 7F-4, No. 186, Jian 1st Rd.,Zhonghe Dist.,New Taipei City 235, Taiwan (R.O.C) www.afidus.com

19